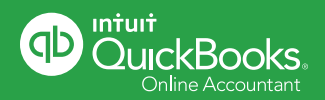

**QuickBooks**<sup>®</sup> **Online Accountant** is designed to help you free more hours each day and stay focused on your clients' businesses.

# Accountant Toolbar

Quickly navigate to wherever you need to be from anywhere in QuickBooks Online Accountant, using the Accountant Toolbar.

| A classe   | Brenda Bowd<br>Mike's clients (4)     | en Account         | ing                                      |                             |               | Add client •                                       |
|------------|---------------------------------------|--------------------|------------------------------------------|-----------------------------|---------------|----------------------------------------------------|
| Teem       | Find clients Q                        |                    |                                          |                             |               |                                                    |
| ProAdvisor | CUENTS                                |                    | BOCKREEPING                              |                             | PA            | Row height                                         |
|            | Namo w                                | Status             | For review                               | Banking                     | Status        | O Confortable                                      |
|            | Beautiful Landscaping<br>050-055-0707 | Closed<br>01/01/15 | 1 change to closed books<br>2 more items | Download failed<br>02/02/15 |               | Compact                                            |
|            | Johnny Pops<br>050-555-0088           | Clesed<br>01/31/15 | 1 check without a payee                  | Last dewnload<br>01/12/15   | Next pay date | Columns                                            |
|            | Nigel's Shipping Co<br>408-555-0954   |                    |                                          |                             |               | Bookkeeping                                        |
|            | Violette Designs<br>831-555-8564      | Closed phanas      | 1 change to closed books                 | Last download<br>01/12/15   | Next pay date | Scalus For Review                                  |
|            |                                       |                    |                                          |                             |               | Bonking Payroll Status Denr Due Other Paquests Tax |
|            |                                       |                    |                                          |                             |               |                                                    |

# Here's what your Accountant Toolbar looks like.

# Use the Accountant Toolbar to open clients' books, get help and much more:

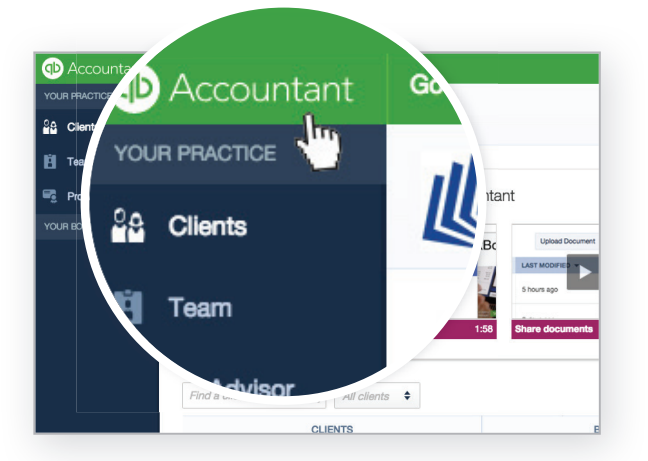

QuickBooks Online Accountant logo Click on the QuickBooks Accountant logo in the left-hand corner at any time to quickly jump back to your Client Dashboard.

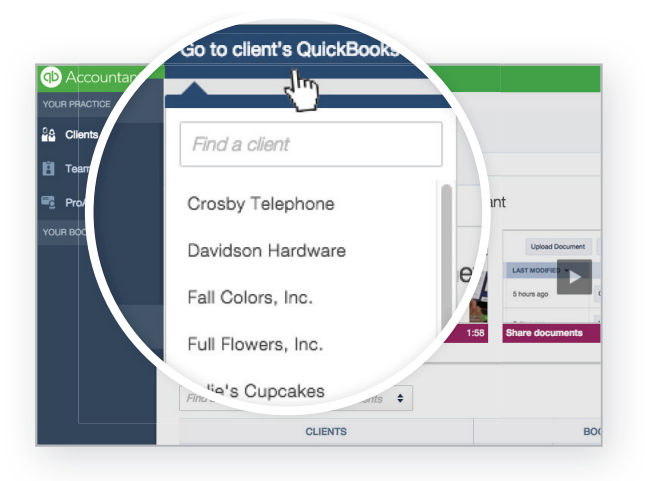

#### Client list

Click on the "Go to client's QuickBooks" drop-down and select any client's books from the list to open and work in.

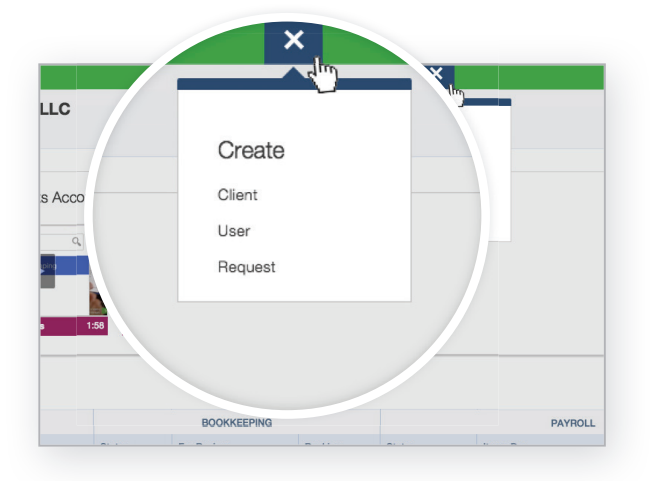

### "+" icon Select the "+" icon to create a new client file, user or request.

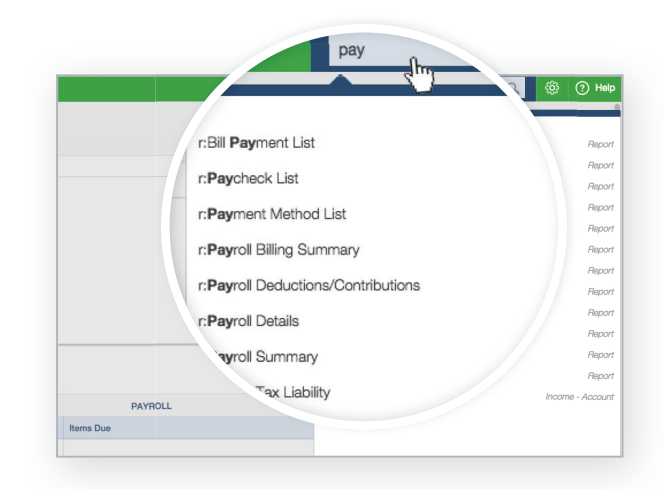

### Search bar Type a query into the search bar to look for recent transactions, reports or customers.

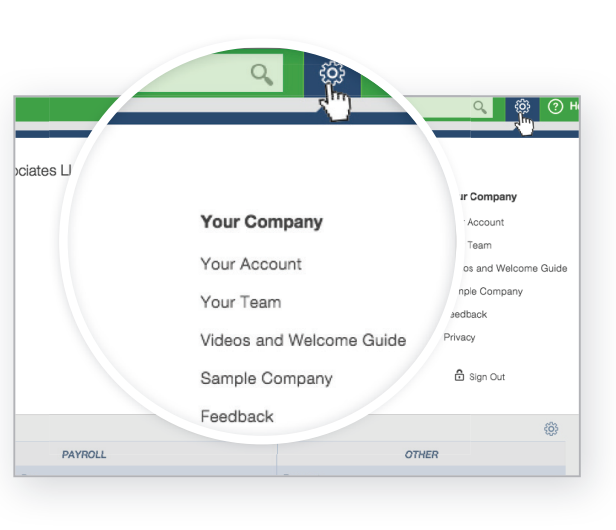

# Gear icon

Click on the gear icon in the top-right for a drop-down menu that lets you access Company Settings, Team Access, Tools, Lists and more.

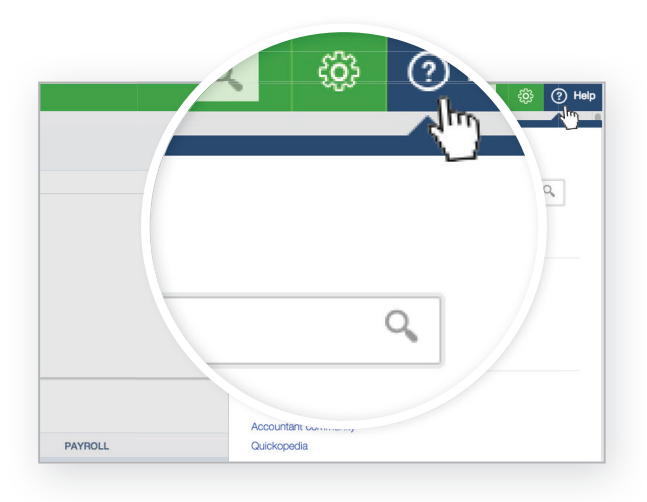

# Question mark icon

Select the Help icon to search help topics or chat with live U.S.-based support.

# There are even more options when you are in a client's books!

| Accountant      | Crosby Telephone           | Search | Q | ŝ | ? Help |  |  |  |
|-----------------|----------------------------|--------|---|---|--------|--|--|--|
| YOUR PRACTICE 🗸 | Alexander & Associates LLC |        |   |   |        |  |  |  |
| Clients         | Alisa's clients (13)       |        |   |   |        |  |  |  |

## From inside a client's books you can do even more with access to accountant-only tools:

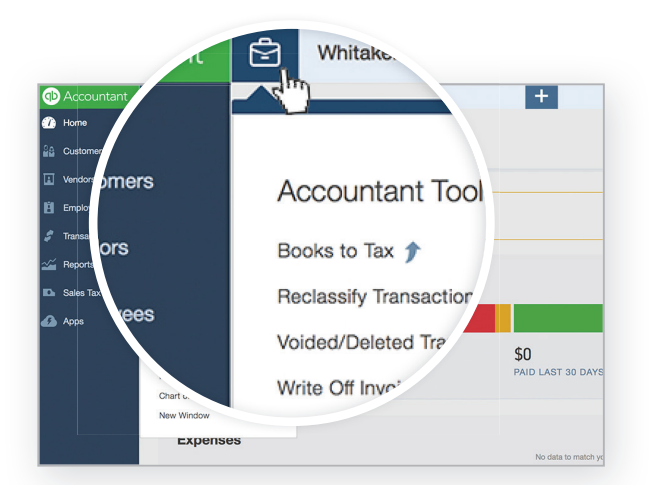

#### Toolbox icon

Click on the toolbox icon to access accountant-only tools, such as Books-to-Tax, Reclassify Transactions, Write Off Invoices and Accountant Reports.

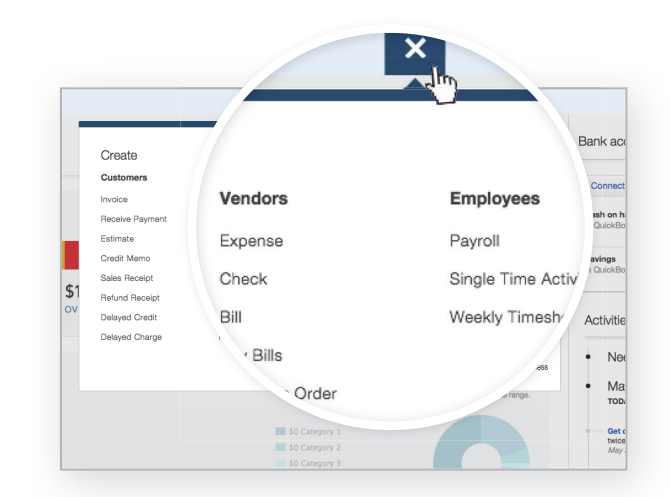

#### "+" icon

When you select the "+" icon from inside a client's books you can create a new Invoice, Expense, Purchase Order and more on behalf of the client.

Save time on daily tasks with the Accountant Toolbar in **QuickBooks Online Accountant**!